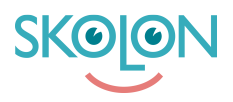

Knowledgebase > For administrators > Organisation Administrator > Sync and user management > Export validation file

Export validation file

Noah Kapteijn - 2025-07-01 - Sync and user management

As an organisation administrator, you can now download a validation file in Excel format directly from the Administrator tool. This helps to get a good overview of users and data stored in Skolon. It is also an important tool to ensure a good validation of imported users and their data.

The file contains information about users and classes / groups stored in Skolon. For users - the username and e-mail address, role and school affiliation are stated, as well as when the respective user account has been created and when it was last edited by the user sync.

For classes/groups - names, school affiliation, number of students and teachers are stated, as well as when the class/group is created and last edited by the user sync.

The validation file is downloaded as follows:

Open the Administrator tool from "My Collection". Go to the organisation level in the dropdown menu at the top left of the page. Then click Export User Data for Validation.

| 00     | Orgadmin | Skolonkommunen | $\overline{}$                   | <del></del>            | • | 10 |
|--------|----------|----------------|---------------------------------|------------------------|---|----|
| 0<br>8 | Settings |                |                                 |                        |   |    |
|        |          |                | Settings                        |                        |   |    |
| Ø      |          |                | Contact details                 | >                      |   |    |
|        |          |                | Adjustments 2                   |                        |   |    |
|        |          |                | Billing information             |                        |   |    |
|        |          |                | Functions                       |                        |   |    |
|        |          | (              | Export user data for validation | $\mathbf{\mathcal{D}}$ |   |    |
|        |          |                | Function settings               |                        |   |    |
|        |          |                | Classroom                       | <b>&gt;</b>            |   |    |
|        |          |                | Microsoft Teams                 | <b>&gt;</b>            |   |    |

Check the school or schools for which you want to export data. Click on the plus sign to select all schools.

| 00 ( | Orgadmin | Skolonkommunen | <b>•</b>          |                               | <u>_</u> | 00 |
|------|----------|----------------|-------------------|-------------------------------|----------|----|
| 0    | Settings |                |                   |                               |          |    |
| ₿    |          |                |                   |                               |          |    |
|      |          |                | Settings          |                               |          |    |
| Ø    |          |                | Select scho       | ols for export                | >        |    |
|      |          |                |                   |                               | >        |    |
|      |          |                | Schools           | Number of users               | >        |    |
|      |          |                | Demoskolan        | 193 teachers, 258<br>students |          |    |
|      |          |                | Demoskolen Norge  | 5 teachers, 4 students        | >        |    |
|      |          |                | Ellabibskolan     | 0 teachers, 12 students       | >        |    |
|      |          |                | Googlesynkskola 1 | 2 teachers, 2 students        | >        |    |
|      |          |                | Googlesynkskola 2 | 2 teachers, 2 students        |          |    |
|      |          |                |                   | CANCEL                        | >        |    |

Once you have selected the school or schools for which you want to export data. Click Export.

| 00       | Drgadmin | Skolonkommunen | •         |                          |                               |   | 6 | • | 90 |
|----------|----------|----------------|-----------|--------------------------|-------------------------------|---|---|---|----|
| ©<br>(7) | Settings |                | Settings  |                          |                               |   |   |   |    |
| 0        |          | -              |           | Select schools for expor |                               | > |   |   |    |
|          |          |                | Schools   | 5                        | Number of users               | > |   |   |    |
|          |          |                | Demosko   | kolan                    | 193 teachers, 258<br>students |   |   |   |    |
|          |          |                | Demosko   | kolen Norge              | 5 teachers, 4 students        | > |   |   |    |
|          |          |                | Ellabibsk | skolan                   | 0 teachers, 12 students       | > |   |   |    |
|          |          |                | Googlesy  | synkskola 1              | 2 teachers, 2 students        | > |   |   |    |
|          |          |                | Googlesy  | synkskola 2              | 2 teachers, 2 students        | > |   |   |    |
|          |          |                |           |                          | CANCEL EXPORT                 | É |   |   |    |